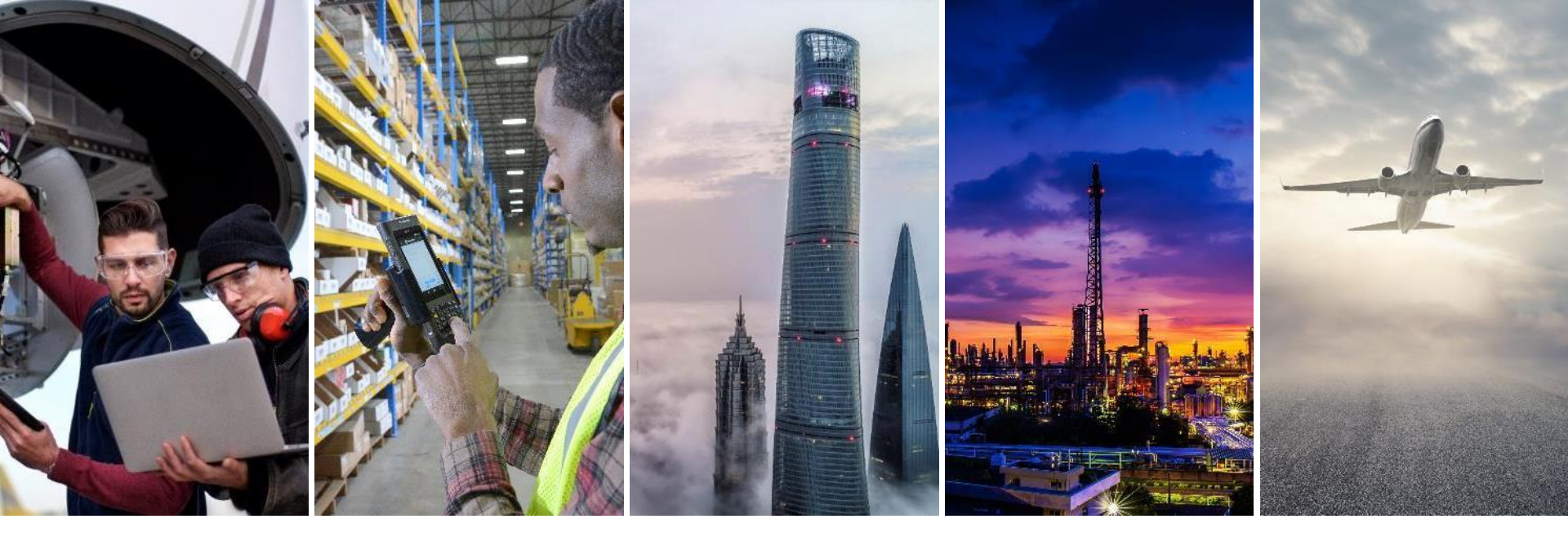

# XCARRIER SUPPLEMENTAL TRAINING

PROCESSING MULTIPLE POS IN ONE SHIPMENT

February 6, 2020

AEROXCARRIERSUPPORT@HONEYWELL.COM

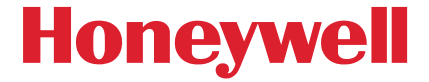

#### **ACCESS HASP – XCARRIER**

- Navigate to <u>SCC.Honeywell.com</u>
  - Enter your Honeywell ID and Password
    - Click on "HASP" then "Shipping"

| Honeywell             |                                         | $\equiv$          | Supply C                                           | hain Col                 | laboration              |               |                         |
|-----------------------|-----------------------------------------|-------------------|----------------------------------------------------|--------------------------|-------------------------|---------------|-------------------------|
| All                   |                                         |                   | SYSTEM UPD<br>POs have b                           | DATE - HAS<br>been reins | P<br>tated and/or new   | POs have      | been created.           |
| METRICS               | >                                       | Search            | h for Purchase Or                                  | ders                     |                         |               |                         |
|                       |                                         | For               | wildcard search, u                                 | se '*' Pleas             | e note: wildcard search | does not func | tion for material nui   |
| AFTERMARKET           | >                                       | Vend              | for Number:                                        |                          |                         |               |                         |
|                       |                                         | Mate              | erial:                                             |                          |                         |               |                         |
| HASP                  | ~                                       | Mate              | rial Description:                                  |                          |                         |               |                         |
| PROCUREMENT           | ×                                       | Purc              | hase Order:                                        |                          |                         |               |                         |
|                       | · ·                                     | Inbo              | und Delivery:                                      |                          |                         |               |                         |
| Purchase Order        |                                         | Invoi             | ice:                                               |                          |                         |               |                         |
| Planning Schedule / ] | Forecast Ack.                           | Orde              | er Type:                                           |                          | Both      C Regular     | O Change      | Order                   |
| eRFQ                  |                                         | Purc              | hase Order Create                                  | d in:                    | ◯ Last 7 Days ◯ I       | .ast 30 Days  | 🔿 Last 60 Days          |
| Invoice Status Repor  | t                                       | PO                | Line Status:                                       | Order Ack.               | Status: Inbound D       | el. Status:   | INV Status:             |
| Supplier LIID         |                                         | All               | w                                                  | All<br>Open              | All Open                | *             | All<br>Open             |
| Supplier OID          |                                         | Op<br>In F        | en<br>Process                                      | In Process<br>Completer  | In Proces               | is d          | In Process<br>Completed |
| About Procurement     |                                         | Co                | mpleted                                            | Not Applic               | able Not Appli          | cable         | Not Applicable          |
| SHIPPING              | ) – – – – – – – – – – – – – – – – – – – | Plar              | nt:                                                |                          |                         |               |                         |
| VMI MANAGEMEN         | r 🔨 >                                   | All<br>100<br>100 | Plants<br>00 Anniston - Cliff (<br>01 ESS Anniston | Garrett Dr               |                         |               |                         |
| QUALITY               | >                                       | 100               | 02 Army Depot Anr<br>06 Glendale                   | niston                   |                         |               |                         |
| SOURCE INSPECTIO      | N >                                     | 100<br>100        | 07 Kingman, AZ - A<br>08 Phoenix Service           | LS R&O<br>Center - DSI   | ES •                    |               |                         |
| APPLICATION           | >                                       | Sea               | arch Reset                                         |                          |                         | Save          | Search                  |
| SUPPORT               | >                                       |                   |                                                    |                          |                         |               |                         |
| DOCUMENTS             |                                         |                   |                                                    |                          |                         |               |                         |
| PLANNING & SCHI       | EDULING >                               |                   |                                                    |                          |                         |               |                         |
| ★ Add To I            | avorites                                |                   |                                                    |                          |                         |               |                         |

Log-in to your account and access xCarrier as you normally would.

## **ENTER AVAILABLE POs**

- Once logged in and in the shipping portal, select the G icon
- Enter your available POs one per line in the pop-up window that appears

| Honeywell                                         | Supply Chain Collaboration                       |                                                                                                    |
|---------------------------------------------------|--------------------------------------------------|----------------------------------------------------------------------------------------------------|
| All Favorites                                     |                                                  |                                                                                                    |
| METRICS                                           | xCarrier                                         | xCarrier                                                                                                    |
| AFTERMARKET                                       | Ship From Address BOEING DISTRIBUTION SERVICES I | Ship From Address BOEING DISTRIBUTION SERVICES I                                                                                                    |
| HASP ~                                            | Manual PO/Delivery Number:                       | Manual Portienvery Number:                                                                                                    |
| PROCUREMENT                                       | Ship To Address                                  | Ship to Address Ship to Address Ship to Addres |
| Shipping ~                                        | : Contact:                                       | City: ECS:Global - Enterpise Centralized Shippi                                                                                                    |
| Ship                                              | Add:                                             | Country: Consolidate PO's                                                                                                    |
| Shipping Manifest                                 | Country: Zip C :                                 | Purchasing Doc                                                                                                    |
| About Shipping                                    | Phone: Email:                                    | 3503773641                                                                                                    |
| <ul> <li>Click "OK" w<br/>available PC</li> </ul> | /hen you've entered all<br>)s                    | Item No         Part No         Dr           000000         0         -           000000         -         -           000000         -         -           000000         -         -           000000         -         -                                                                                                    |

You can copy and paste the POs into the Consolidate window all at once.

## **PULL THE DATA INTO XCARRIER**

• You will only see the first PO entered appear; click "Get Data"

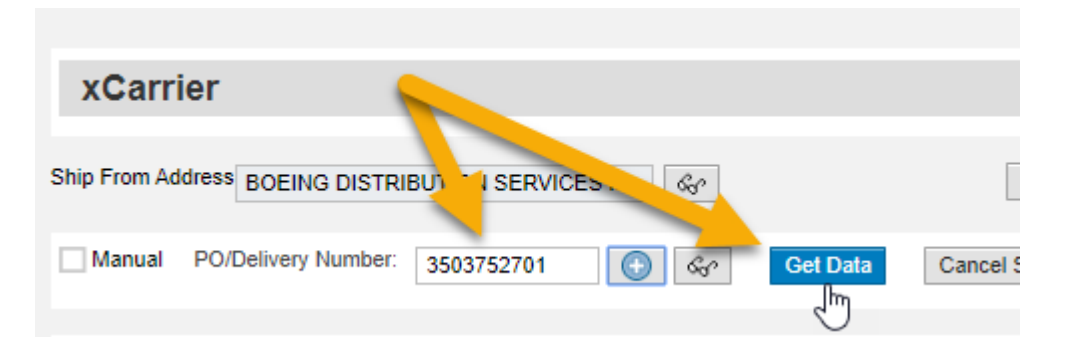

 You will now see all available line items for all of the POs you entered appear in the "Items to be Packed" section at the bottom left of your

|  | Item No | Part No   | Description | Tot Qty | Bal Qty | PO#   | Sr | Del Due Date | Partial |
|--|---------|-----------|-------------|---------|---------|-------|----|--------------|---------|
|  | 000010  | 2011632-: | BEARING     | 28      | 28      | 35037 |    | 03.02.2020   |         |
|  | 000010  | S9008Y2   | PIN         | 1       | 1       | 35037 |    | 18.02.2020   |         |
|  | 000010  | 2667998-  | PACKING, PR | 69      | 69      | 35038 |    | 12.02.2020   |         |

You can only consolidate POs with Del Dates within the same shipping window.

## **PROCEED TO PROCESS**

- You may proceed to process as you normally would with only one PO
- NOTE: Make sure you print and apply all ASNs / labels if packing material into multiple cartons
- You'll receive a tracking number for each package and an IBD (Inbound Delivery) for each PO

|                                   |                                                                                                    |                                      | 32701               | $\bigcirc$          | 650                     | Get Da      | ata Cancel                               | Shipment | Cancel     | by Tracking              | J:                           |                                      |                       | Ship Dat                                                                 | e: 06.02 | 2.2020 |
|-----------------------------------|----------------------------------------------------------------------------------------------------|--------------------------------------|---------------------|---------------------|-------------------------|-------------|------------------------------------------|----------|------------|--------------------------|------------------------------|--------------------------------------|-----------------------|--------------------------------------------------------------------------|----------|--------|
| р То А                            | ddress                                                                                              |                                      |                     |                     |                         |             |                                          | 5        | Ship Met   | thod De                  | tails                        |                                      |                       |                                                                          |          |        |
|                                   | Phoenix Grant                                                                                       | Street-New Pts                       | G                   | Contac              | t Ho                    | nevwell Inf | ternational Inc                          |          | Standard:  | UPS GRO                  | DUND                         | ~                                    | ۲                     |                                                                          |          |        |
|                                   | 1720 East Gra                                                                                       | nt Street                            |                     | Add:                |                         | -,          |                                          |          | Expedite:  |                          |                              |                                      | 0                     |                                                                          |          |        |
| City:                             | PHOENIX                                                                                             |                                      |                     | State               | e: AZ                   |             |                                          |          | Payment:   | Honeywe                  |                              | ~                                    |                       |                                                                          |          |        |
| ountry:                           | US                                                                                                  |                                      |                     | Zip C               | : 850                   | 34-3442     |                                          |          | Ref.#1:    | 35037527                 | 01/1014-1                    | 00A                                  | Ref #2:               |                                                                          |          |        |
| hone:                             |                                                                                                    |                                      | _                   | Ema                 | il: Bra                 | ndonAnwa    | ar.Davila2@Hone                          | 1        | Weight Uni | t: LBS N                 | , Dims                       | : IN                                 | ~                     |                                                                          |          |        |
|                                   |                                                                                                    |                                      |                     |                     |                         |             |                                          |          |            |                          |                              |                                      |                       |                                                                          |          |        |
| ns to t                           | be Packed                                                                                           |                                      |                     |                     |                         |             |                                          |          | Har        | ndling U                 | nits                         |                                      |                       |                                                                          |          |        |
| ns to t                           | be Packed                                                                                           | Description                          | Tot Qty             | Bal Qty             | PO#                     | Sr          | Del Due Date                             | Partial  | Har        | ndling U<br>Han          | nits<br><sup>Wt</sup>        | Dim                                  | C00                   | Ship                                                                     | Trac     |        |
| Item 1                            | be Packed<br>No Part No<br>10 2011632-:                                                             | Description<br>BEARING               | Tot Qty<br>28       | Bal Qty<br>13       | PO#                     | Sr          | Del Due Date<br>03.02.2020               | Partial  | Har        | ndling U<br>Han<br>100   | Wt<br>17                     | Dim<br>16X16X1                       | COO<br>US             | Ship                                                                     | Trac     |        |
| Item 1<br>00001                   | De Packed           No         Part No           10         2011632-:           10         2667998- | Description<br>BEARING<br>PACKING,PR | Tot Qty<br>28<br>69 | Bal Qty<br>13<br>34 | PO#<br>35037:<br>35038  | Sr          | Del Due Date<br>03.02.2020<br>12.02.2020 | Partial  | Har        | Han<br>100               | nits<br>Wt<br>17<br>12       | Dim<br>16X16X1<br>15X13X1            | COO<br>US             | Ship<br>FW0206<br>FW0206                                                 | Trac     |        |
| Item 1<br>00001<br>00001<br>00000 | Part No           10         2011632-:           10         2667998-           10         2667998-  | Description<br>BEARING<br>PACKING,PR | Tot Qty<br>28<br>69 | Bal Qty<br>13<br>34 | PO#<br>35037:<br>35038/ | Sr          | Dei Due Date<br>03.02.2020<br>12.02.2020 | Partial  | Har        | Han<br>100<br>100<br>100 | Nits<br>Wt<br>17<br>12<br>21 | Dim<br>16X16X1<br>15X13X1<br>16X16X1 | COO<br>US<br>US       | Ship<br>FW0206<br>FW0206<br>FW0206                                       | Trac     |        |
| Item 1<br>00001<br>00001<br>00000 | be Packed<br>No Part No<br>2011632-:<br>10 2667998-<br>00 -                                         | Description<br>BEARING<br>PACKING,PR | Tot Qty<br>28<br>69 | Bal Qty<br>13<br>34 | PO#<br>35037:<br>35038/ | Sr          | Del Due Date<br>03.02.2020<br>12.02.2020 | Partial  | Har        | Han<br>100<br>100<br>100 | nits<br>Wt<br>17<br>12<br>21 | Dim<br>16X16X1<br>15X13X1<br>16X16X1 | COO<br>US<br>US<br>US | <ul> <li>Ship</li> <li>FW0206</li> <li>FW0206</li> <li>FW0206</li> </ul> | Trac     |        |

Shipment processed successfully. Tracking Details are as follows: 1Z3E4E440392019347, 1Z3E4E440392600351, 1Z3E4E440391177160 IBD: 1802568904, 1802568905, 1802568906

#### See Slide 6 for a comment on cancelling a multi-PO shipment.

#### **CANCELLING MULTI-PO SHIPMENTS**

 You will receive a unique IBD (Inbound Delivery) number for each PO processed – if you need to retrieve and cancel the shipment, you must enter all of the IBDs at once, just as you did with the POs in the beginning

| xCarrier                 |                             |                          |
|--------------------------|-----------------------------|--------------------------|
| Ship From Address BOEING | DISTRIBUTION SERVICES I     | Clear Sc                 |
| Manual PO/Delivery N     | umber:                      | Get Data Cancel Shipment |
| Ship To Address          |                             | s                        |
| :                        | ECS:Global - Enterpise Cent | r. 'ized Shippi 🗖 🗙 🧃    |
| :                        | Consolidate PO's            | Î                        |
| Country:                 | Purchasing Doc.             |                          |
| Phone:                   | 1802568904                  |                          |
|                          | 1802568905                  |                          |
|                          |                             |                          |
| Items to be Packed       |                             | ~                        |
| Item No Part No          | ок — 3                      | • I                      |
| 000000                   | 0                           |                          |

Lost your IBDs? Refer to our "Guide to the Shipping Manifest" on our Support page.

### SUPPORT PAGE

- Select "HASP" from the menu on the left side of your screen
- Then select "Shipping"

| Honeywell        |                   | E Supply Cha                                  | ain Collabora           | ation                     |                         |
|------------------|-------------------|-----------------------------------------------|-------------------------|---------------------------|-------------------------|
| All              | Favorites         | Search for Purchase Orders                    | ;                       |                           |                         |
|                  | , arontoo         | For wildcard search, use '*'                  | Please note: wildcar    | rd search does not functi | on for material number  |
| METRICS          | >                 | Vendor Number:                                |                         |                           |                         |
|                  |                   | Material:                                     |                         |                           |                         |
| AFTERMARKET      |                   | Material Description:                         |                         |                           |                         |
| HASP             | <b>_</b>          | Purchase Order:                               |                         |                           |                         |
|                  |                   | Inbound Delivery:                             |                         |                           |                         |
| PROCUREMENT      | ~ ~               | Invoice:                                      |                         |                           |                         |
| Purchase Order   |                   | Order Type:                                   | Both                    | Regular O Cha             | ange Order              |
| Planning Sched   | e / Forecast Ack. | Purchase Order Created in:                    | O Last                  | 7 Days 🔿 Last 30 Da       | ys 🔿 Last 60 Days       |
| eRFQ             |                   | PO Line Status:                               | Order Ack. Status:      | Inbound Del. Status:      | INV Status:             |
|                  |                   | New                                           | Open All                | Open ^                    | Open                    |
| Invoice Statu Re | port              | Open<br>In Process                            | In Process<br>Completed | In Process<br>Completed   | In Process<br>Completed |
| Supplier Ul      |                   | Completed                                     | Not Applicable          | Not Applicable            | Not Applicable          |
| About Provinceme | nt                | Plant:                                        |                         |                           |                         |
|                  |                   | 1000 Anniston - Cliff Garre                   | ett Dr                  | Î                         |                         |
| SHIPPING         | >                 | 1001 ESS Anniston<br>1002 Army Depot Annistor | n                       |                           |                         |
| VMI MANAGEMEN    | T >               | 1006 Glendale<br>1007 Kingman, AZ - ALS F     | R&O                     |                           |                         |
| QUALITY          | >                 | 1008 Phoenix Service Cer                      | nter - DSES             | •                         |                         |
| SOURCE INSPECT   | ion >             | Search Reset                                  |                         | Save Sea                  | arch                    |

- The "Shipping" tab will take you the xCarrier portal, where you will eventually process your POs for delivery
- Select "Support"

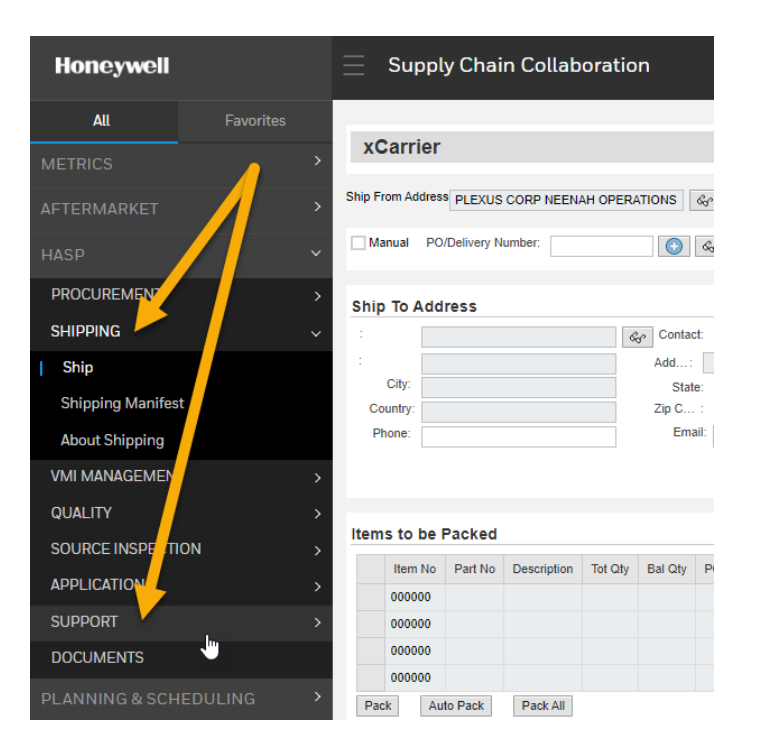

#### xCarrier Support Team: AeroxCarrierSupport@Honeywell.com

### SUPPORT PAGE

- Select "View xCarrier/Shipping Support"
- You will be taken to a list of training materials and FAQs

 If the material listed in the next screen does not resolve your query, please do not hesitate to email us at AeroxCarrierSupport@Honeywell.

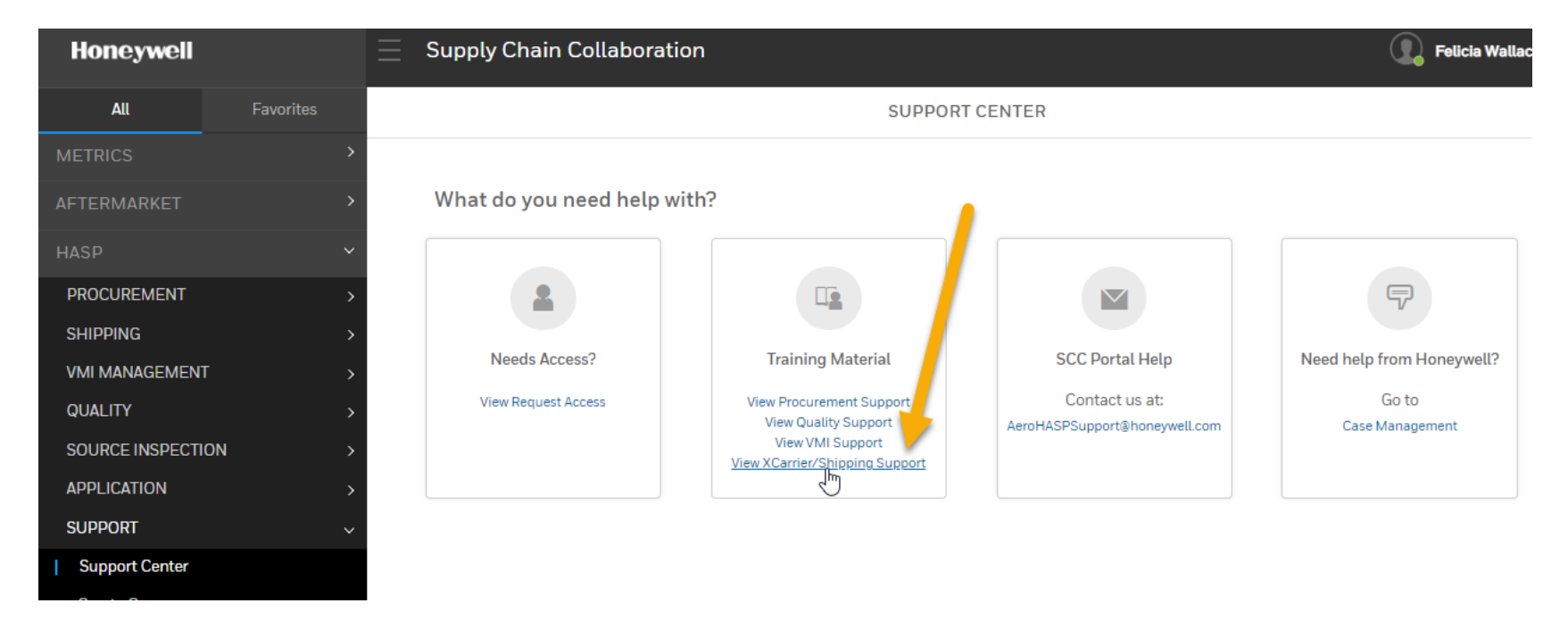

#### xCarrier Support Team: AeroxCarrierSupport@Honeywell.com

#### **SUPPORT WHEN YOU NEED IT**

For technical support or questions related to this training, please do not hesitate to reach out to us at <u>AeroxCarrierSupport@Honeywell.com</u>.

Your support and compliance as a valued supplier is greatly appreciated. Thank you for choosing to work with Honeywell International.

#### Thank you to our valued suppliers.